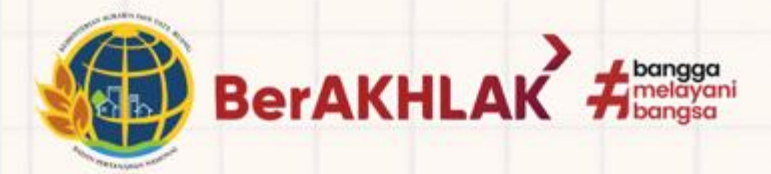

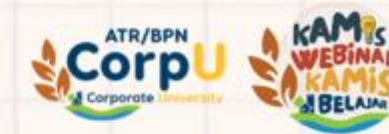

# PANDUAN LEARNING MANAGEMENT SYSTEM

"Webinar Nasional" Kolaborasi Tuntaskan Permasalahan Tanah Transmigrasi

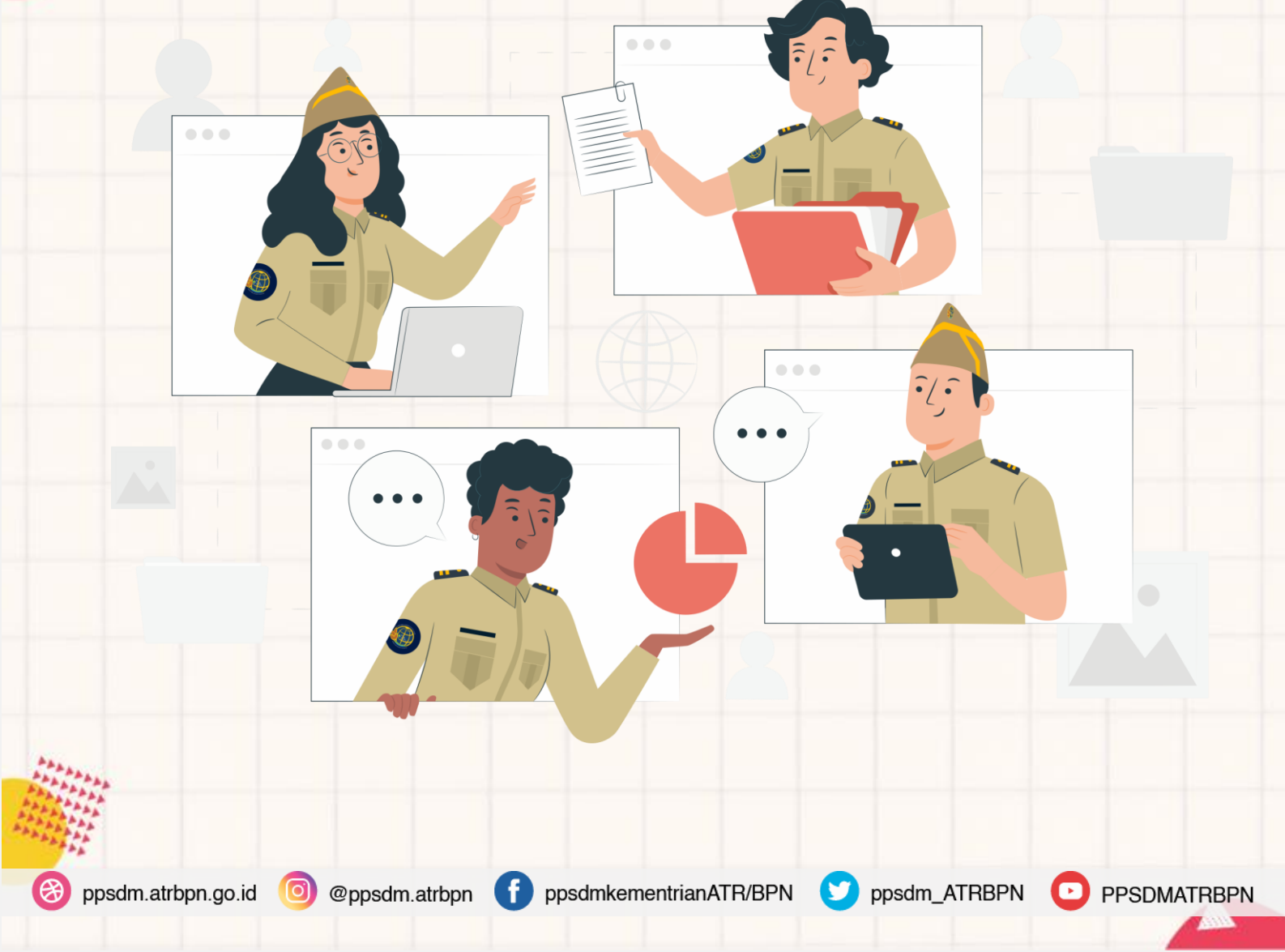

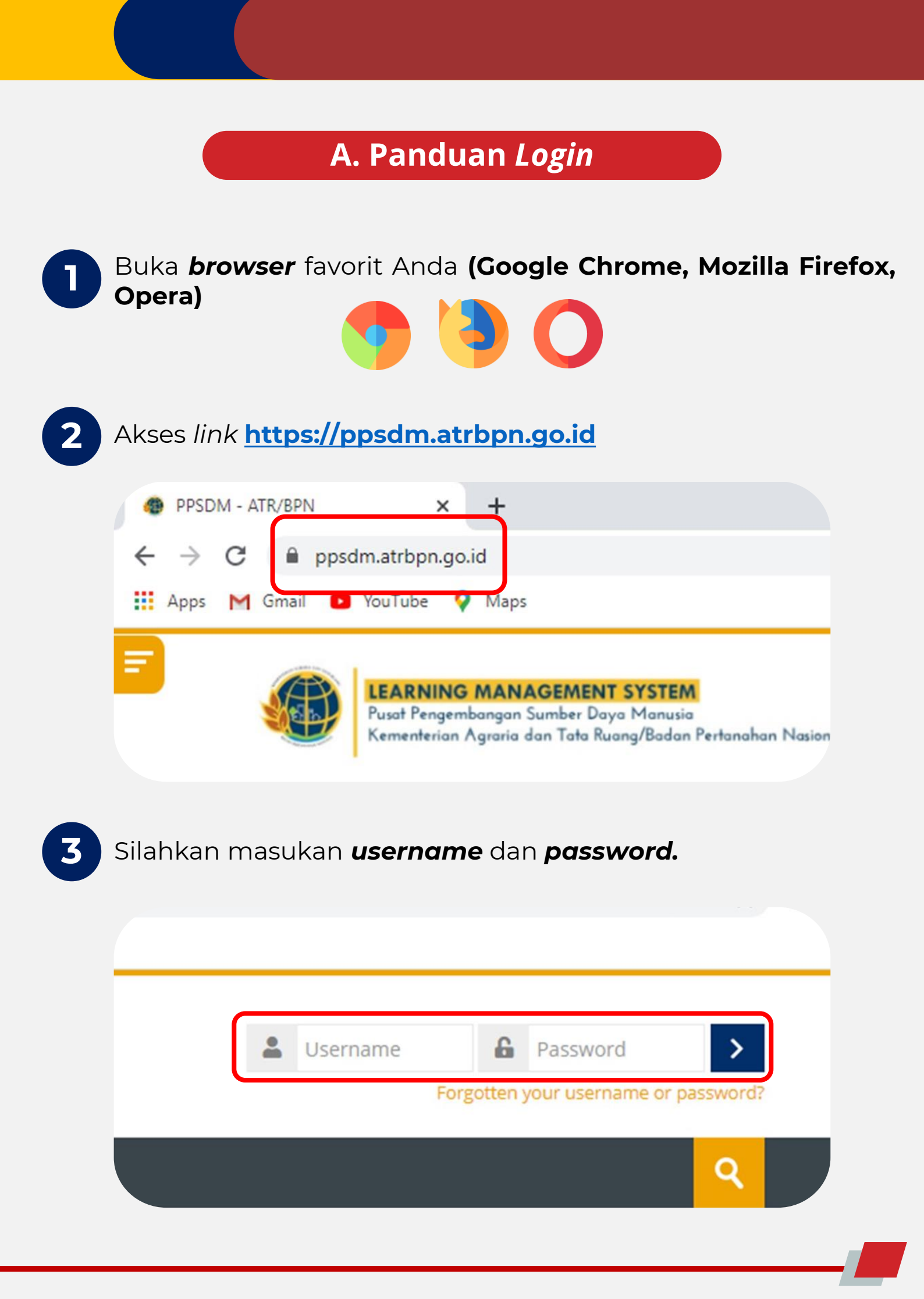

### B. Panduan <u>Akses</u>

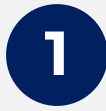

Silahkan Anda *scroll* kebawah dan pilih Layanan Webinar yang akan Anda ikuti

#### Layanan:

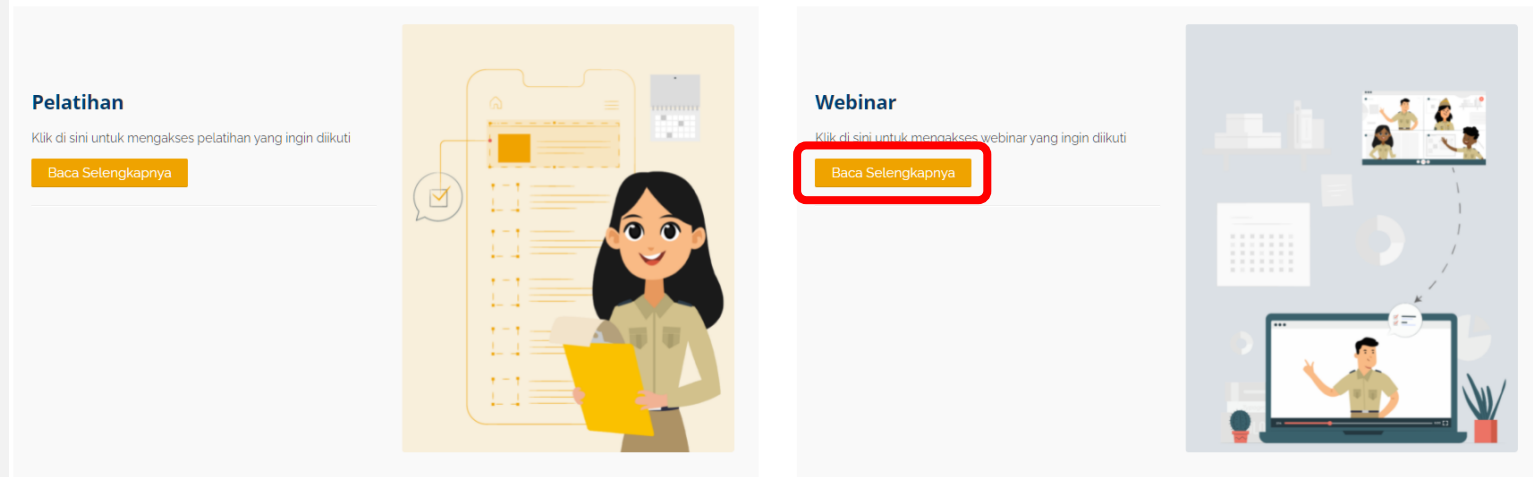

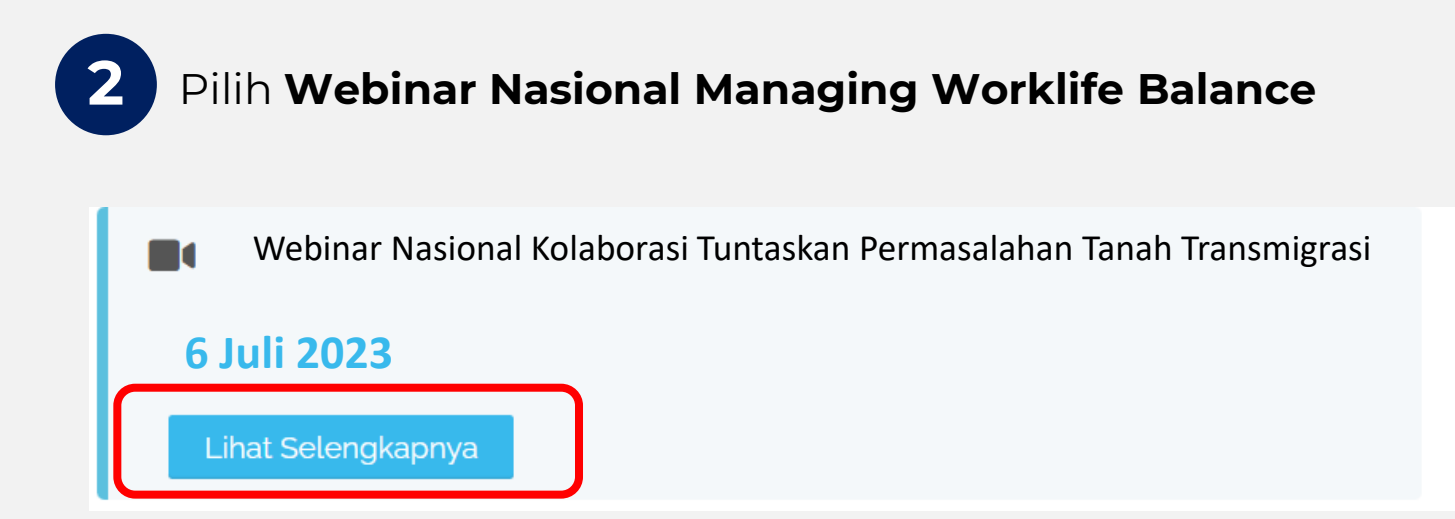

## B. Panduan <u>Akses</u>

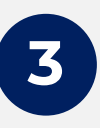

Silahkan Anda lanjutkan untuk memasukan **enrolment key: webinar** Kemudian klik **Enrol me** 

#### **Enrolment options**

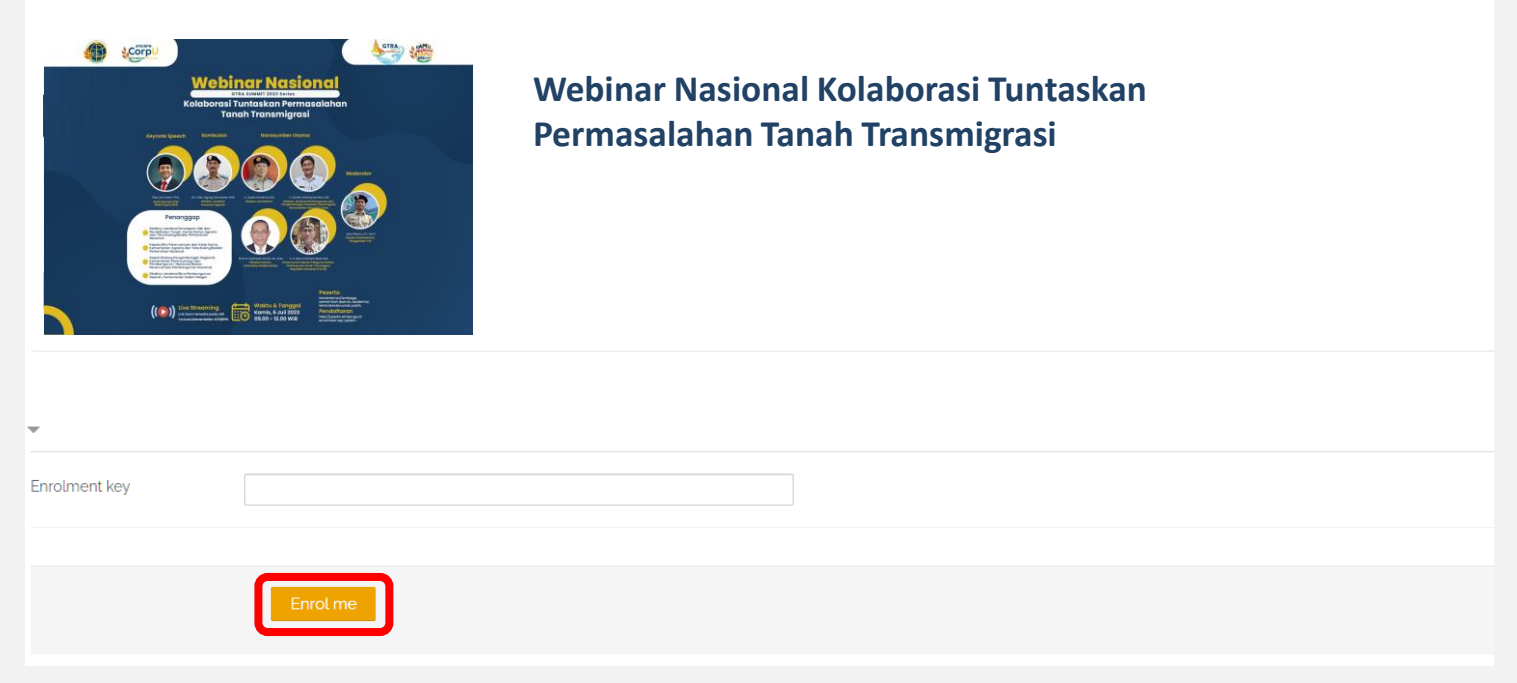

#### Setelah berhasil masuk, silahkan Anda klik **Download Virtual Background**

| <ul> <li>Terima kasih telah mendaftar, silakan akses kelas kembali pada hari H F</li> <li>Pada pelaksanaan seminar, peserta dalam posisi nyaman dan tidak sed</li> <li>Gunakan earphone/headset untuk suara yang optimal</li> </ul>                                                                                                    | Pelaksanaan!<br>lang berkendara!                                         |                               |   |
|----------------------------------------------------------------------------------------------------|--------------------------------------------------------------------------|-------------------------------|---|
| Exercise A series and the series of the series of the seri | Jujuan Program                                                           | <b>33</b> og.oo s/d 12.00 WIB |   |
| <image/> <image/> <image/> <image/> <image/> <image/> <image/> <image/> <image/> <image/> <image/> <image/> <image/> <image/> <image/> <image/> <image/> <image/> <image/> <image/> <image/> <complex-block><complex-block><complex-block><complex-block><complex-block><complex-block><complex-block><complex-block><complex-block><complex-block><complex-block><complex-block><complex-block><complex-block></complex-block></complex-block></complex-block></complex-block></complex-block></complex-block></complex-block></complex-block></complex-block></complex-block></complex-block></complex-block></complex-block></complex-block>                                                                                                    | Kuota Peserta                                                            |                               |   |
|                                                                                                    | Indikator Hasil Akses Link di bawah ini pada hari Pelaksanaan! Join Link |                               |   |
| Virtual Background                                                                                                    |                                                                          |                               | 6 |
| 📢 Evaluasi Penyelenggaraan Webinar                                                                                                    |                                                                          |                               | ( |
| Restricted Not available unless: The activity Absensi is marked complete                                                                                                    |                                                                          |                               |   |
| e-Certificate     Restricted Not available unless: The activity Evaluasi Penyelenggaraan Webinar is                                                                                                    | s marked complete                                                        |                               | ţ |
|                                                                                                    |                                                                          |                               |   |

B. Panduan <u>Akses</u>

5 Klik **save image as...** untuk menyimpan virtual background

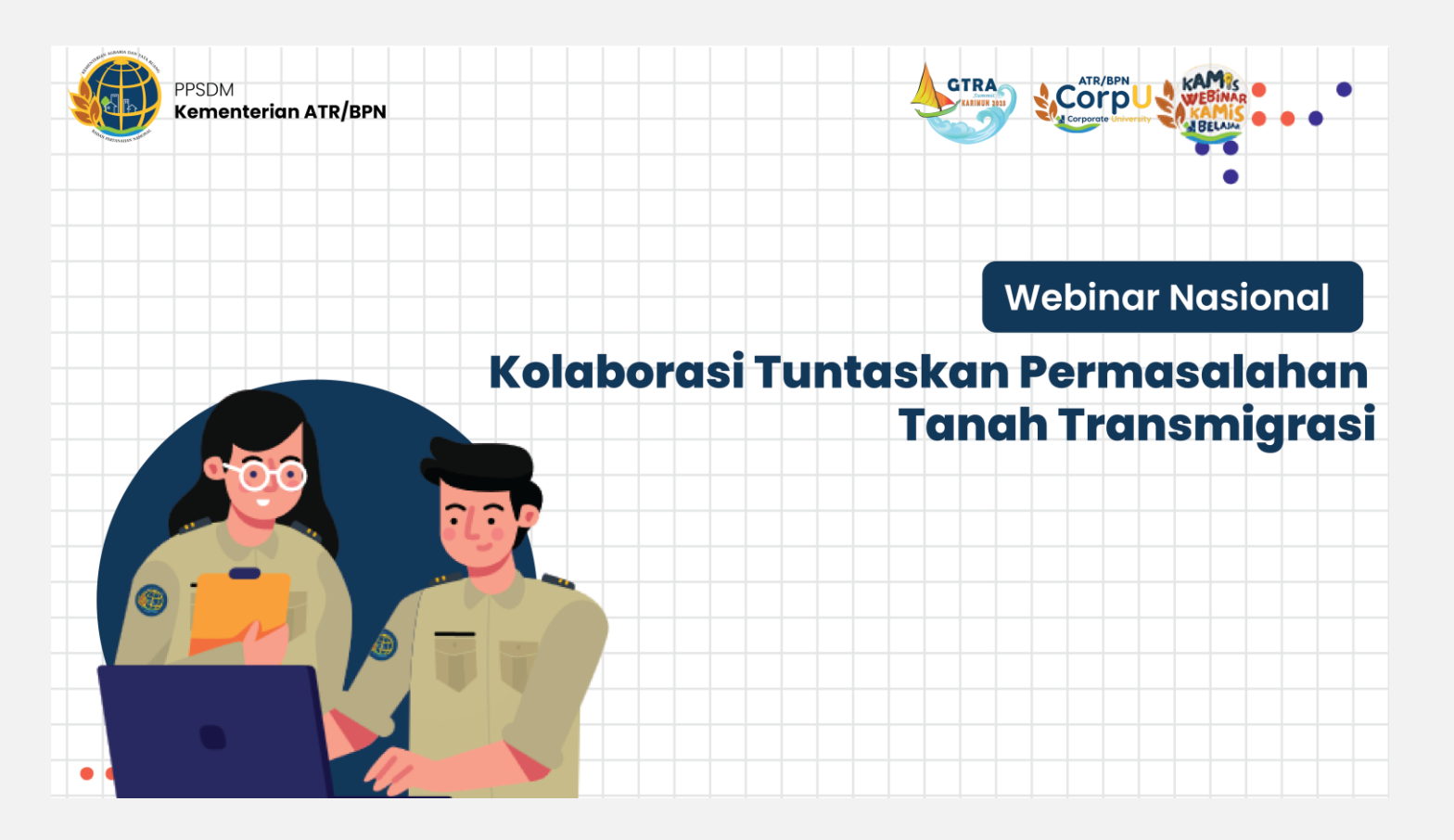

#### C. Presensi

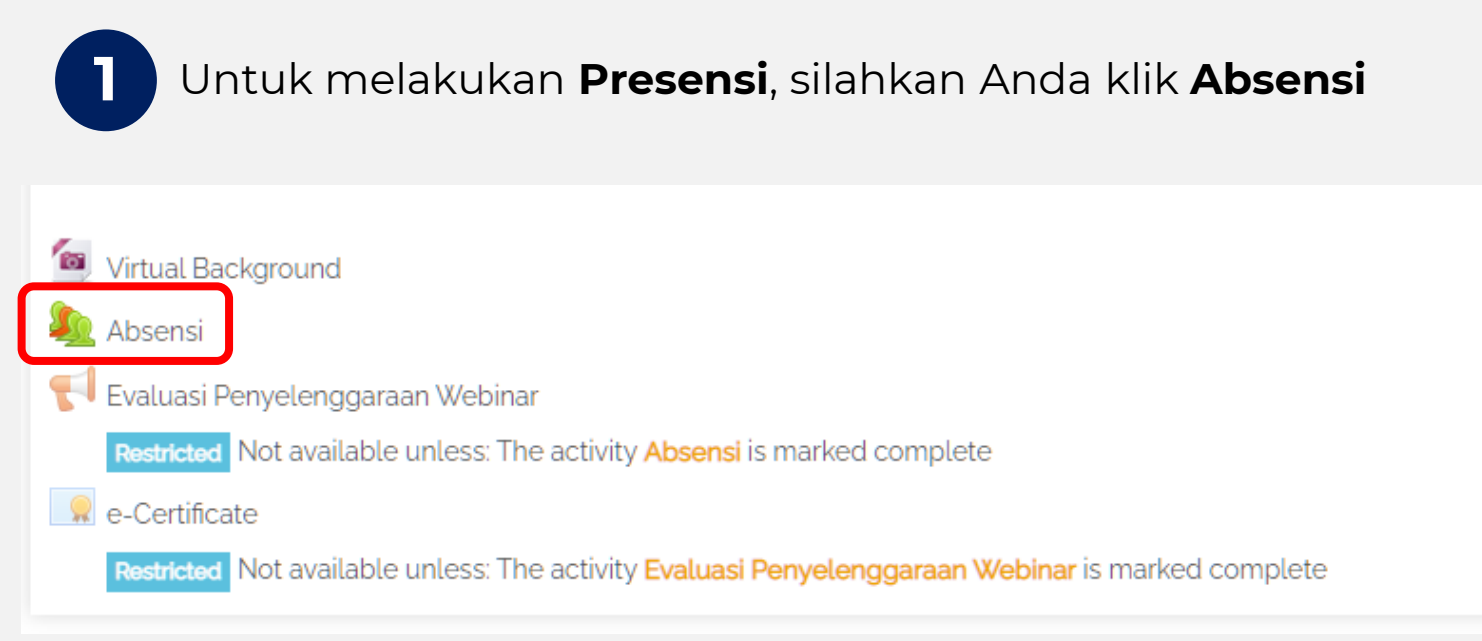

Tekan **Submit Attendance** untuk melakukan presensi. Kemudian input **password** presensi yang diberikan melalui **zoom** dan klik save changes.

2

| March >                              | All All past Months Weeks Days |
|--------------------------------------|--------------------------------|
| Absen Datang                         | SubmitAttenance                |
| Taken sessions: 0                    |                                |
| Points over taken sessions: 0 / 0    |                                |
| Percentage over taken sessions: 0.0% |                                |
|                                      |                                |
|                                      |                                |
|                                      |                                |
|                                      |                                |
| issword                              |                                |
| assword                              |                                |

#### **D. Akses Webinar**

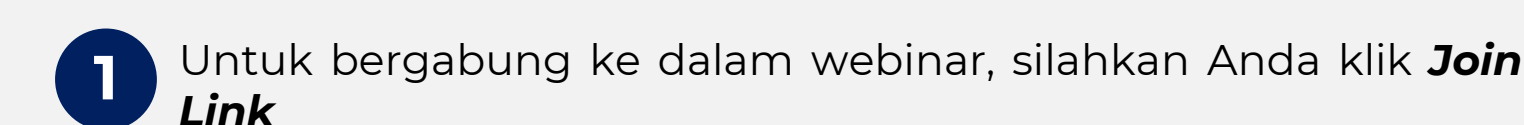

| <ul> <li>Terima kasih telah mendaftar, silakan akses kelas kembali pada hari H I</li> <li>Pada pelaksanaan seminar peserta dalam posisi nyaman dan tidak ser</li> </ul>                                        | Pelaksanaan!                                                                       |                              |
|----------------------------------------------------------------------------------------------------|------------------------------------------------------------------------------------|------------------------------|
| <page-header><text><image/><image/><image/><image/><section-header><image/><complex-block><complex-block><complex-block></complex-block></complex-block></complex-block></section-header></text></page-header> | <ul> <li>Tujuan Program</li> <li>Kuota Peserta</li> <li>Indikator Hasil</li> </ul> | <b>33</b> 09.00 s/d12.00 W/B |
| <ul> <li>Virtual Background</li> <li>Absensi</li> </ul>                                                                                                    |                                                                                    | <u>ଟ</u>                     |
| Evaluasi Penyelenggaraan Webinar     Destricted Not available unless: The activity Absensi is marked complete                                                                                                  |                                                                                    | E                            |
| e-Certificate                                                                                                    |                                                                                    | 5                            |
| Restricted Not available unless: The activity Evaluasi Penyelenggaraan Webinar is                                                                                                    | ; marked complete                                                                  |                              |

Selanjutnya klik **Launch Meeting,** yang akan mengarahkan Anda ke link zoom meeting webinar

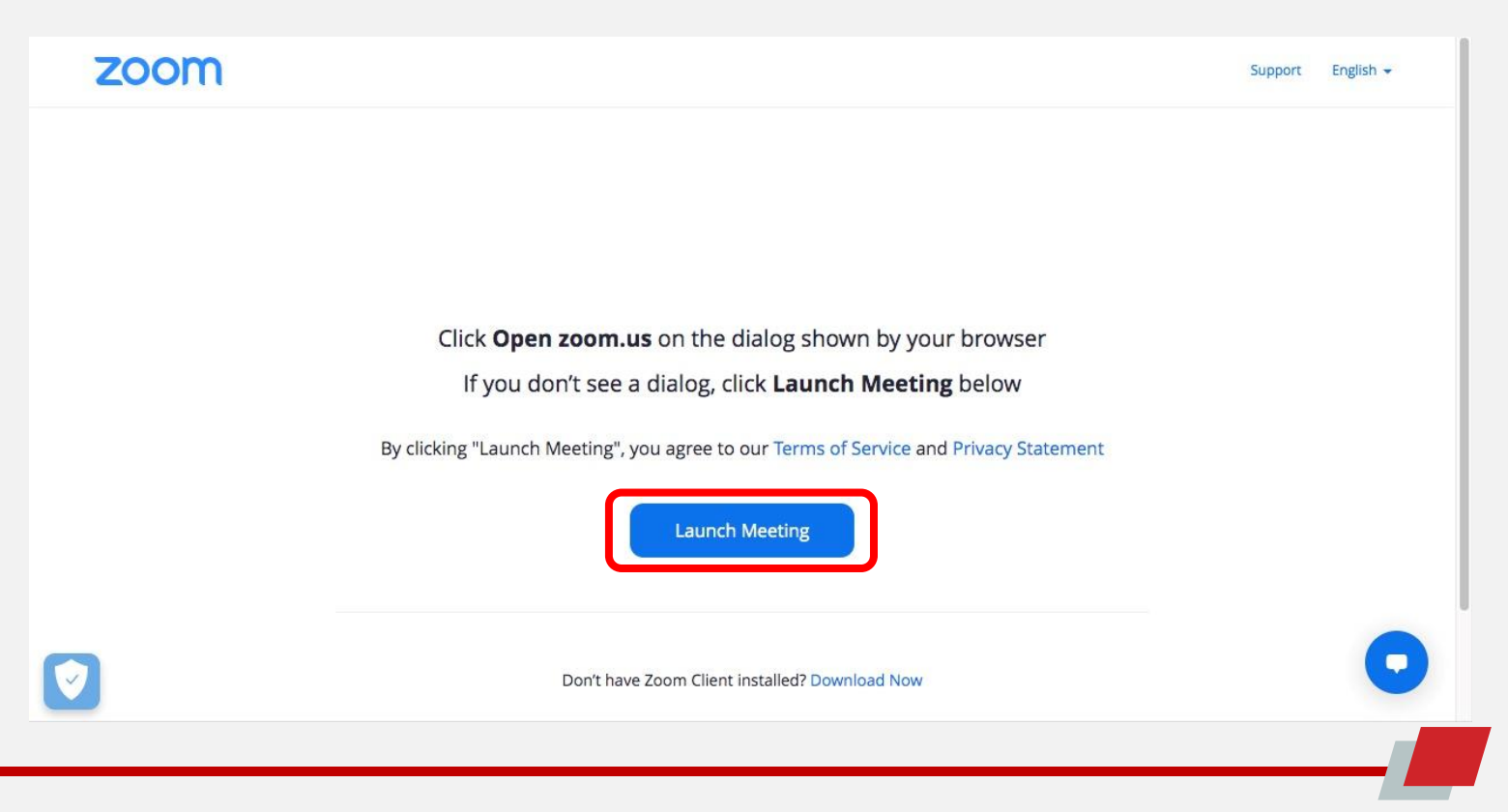

## E. Evaluasi

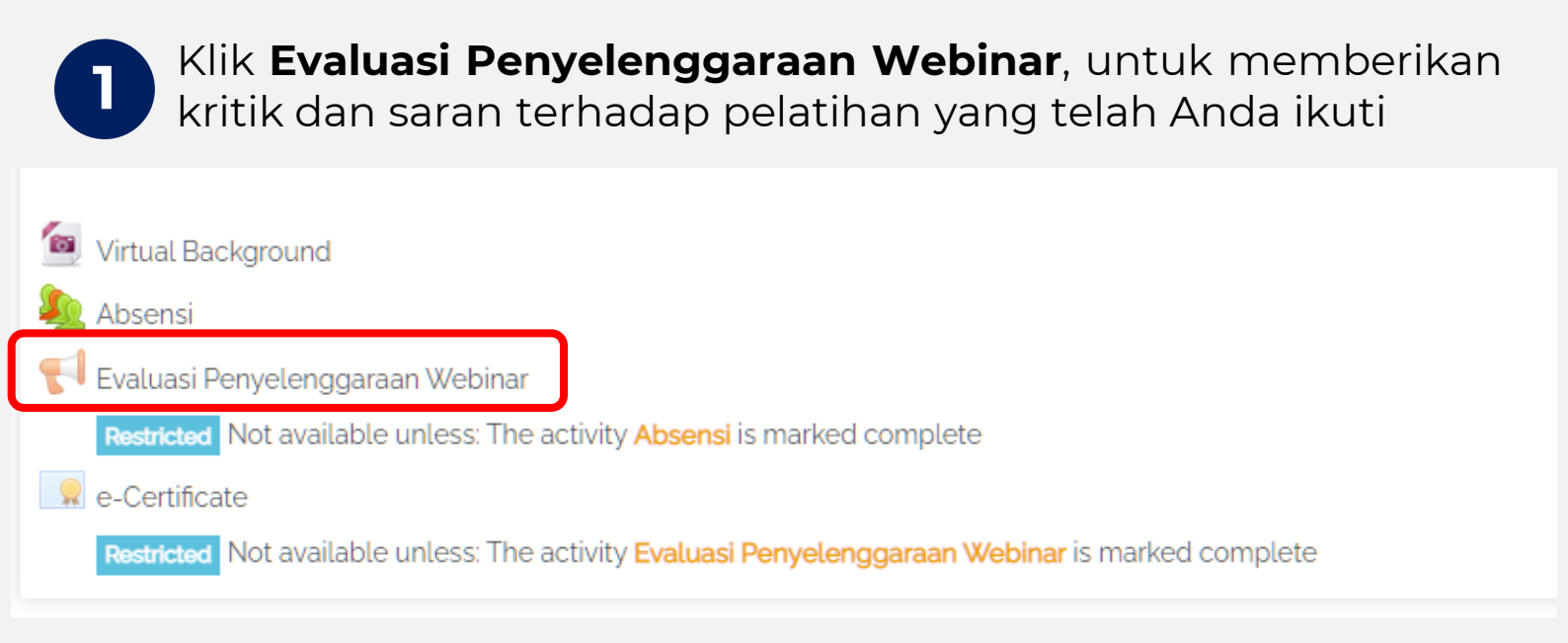

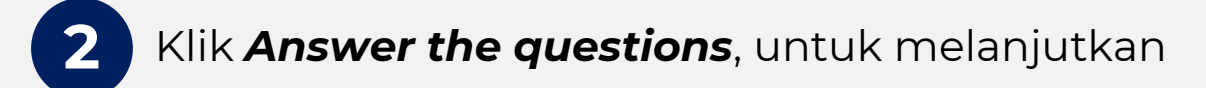

#### Evaluasi Penyelenggaraan Webinar a

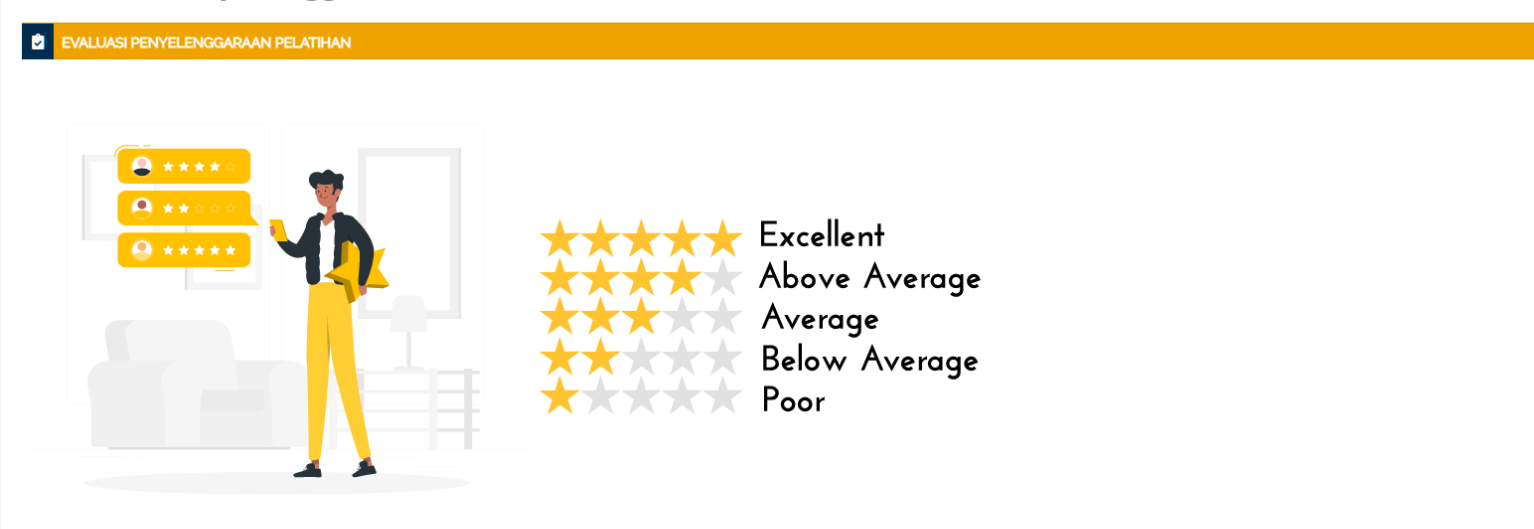

Pilih nilai sesuai dengan yang menurut anda paling tepat. Saran dan Kritik Anda sangat dibutuhkan dalam menjamin pengembangan program Pelatihan selanjutnya.

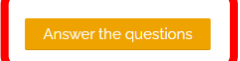

## E. Evaluasi

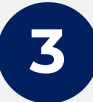

Silahkan Anda isi kuesioner yang telah tersedia kemudian **klik** *Submit your answer* 

| O (1), O (2) <sup>**</sup> O (3) <sup>***</sup> O (4) <sup>****</sup>                                             |
|----------------------------------------------------------------------------------------------------|
| g. Kesesuaian Materi Pelatihan dengan Tujuan Pembelajaran ★<br>○ (1)' ○ (2)'' ○ (3)''' ○ (4)''''                  |
| 10. Metode Pembelajaran yang Digunakan oleh Pengajar *<br>○ (1)' ○ (2)'' ○ (4)''' ⓒ (5)''''                       |
| 11. Sopan Santun dan Keramahan Panitia *<br>○ (ኔ)···· ○ (٤)···· ○ (٤)···· ● (٤)·····                              |
| 12. Responsif Terhadap Kebutuhan dan Keluhan Peserta <b>*</b><br>○ (Δ)· ○ (2)··· ○ (4)···· ⓒ (5)·····             |
| 13. Komentar Positif*<br>Pelatihan terasa lebih fleksibel dan membantu sekali dalam pekerjaan                     |
| 14. Saran *<br><u>terimakasih atas pelatihan yang telah diberikan, pelatihan berialan dengan</u><br><u>lancar</u> |
| - Required                                                                                                    |
| There are required fields in this form marked * .                                                                 |
| Submit your answers Cancel                                                                                        |

#### **4** Klik **Continue**, untuk melanjutkan

#### Evaluasi Penyelenggaraan Webinar

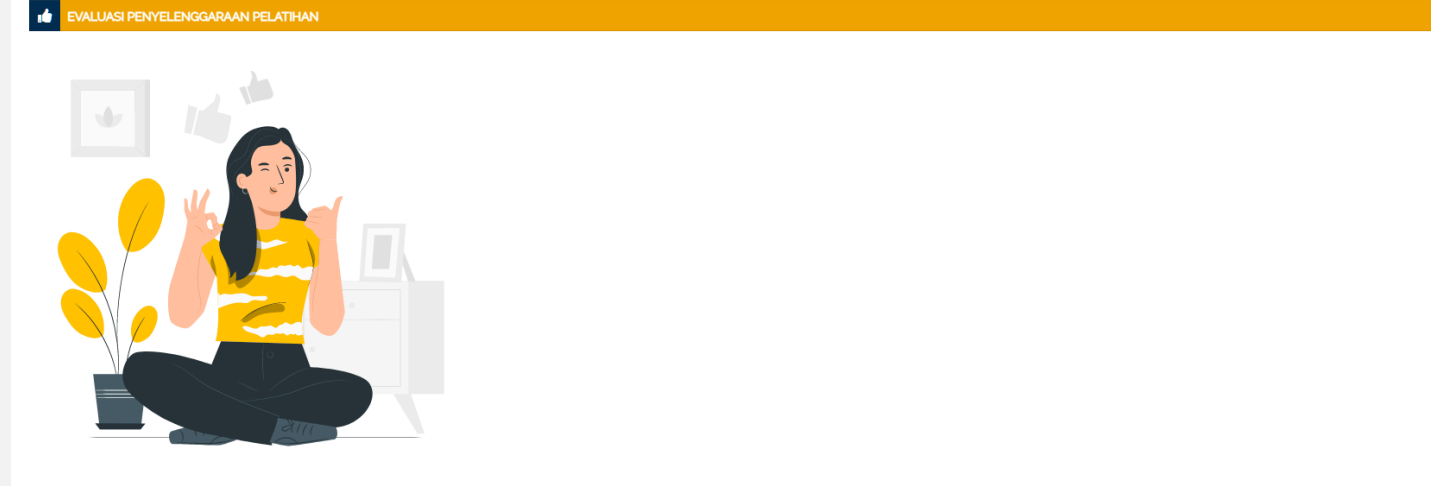

Terimakasih atas pertisipasi anda untuk membuat PPSDM menjadi lebih baik lagi dengan mengisi Evaluasi Penyelenggaraan

## F. e-Certificate

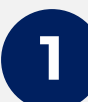

Apabila sudah mengisi evaluasi penyelenggaran webinar, silahkan Anda klik **e-certificate** untuk **menguduh sertifikat** webinar Anda.

| 🚳 Virtual Background                                                                              |
|---------------------------------------------------------------------------------------------------|
| Seensi Absensi                                                                                    |
| 📢 Evaluasi Penyelenggaraan Webinar                                                                |
| Restricted Not available unless: The activity Absensi is marked complete                          |
| R e-Certificate                                                                                   |
| Restricted Not available unless: The activity Evaluasi Penyelenggaraan Webinar is marked complete |